## GENERAR REPORTE DE SEGURIDAD OPERACIONAL

Hacer clic en la opción "Generar Reporte de Seguridad Operacional"

| EPCA <i>(</i> )<br>Onal de ciencias aeronáuticas                                                                                                    |
|----------------------------------------------------------------------------------------------------|
| REPORTE DE SEGURIDAD OPERACIONAL                                                                                                    |
|                                                                                                    |
| Para generar reporte ingrese aquí:<br>Consultar estado de reporte:<br>Código de Reporte:<br>Consultar estado de reporte:<br>Consultar estado de reporte:<br>Consultar |
|                                                                                                    |

| EACULTAD DE<br>EAN MAARTIN DE FORMES   FACULTAD DE<br>INGENIERIA Y ARQ                                  | UITECTURA                                                                                                    |
|----------------------------------------------------------------------------------------------------|----------------------------------------------------------------------------------------------------|
| SISTEMA DE R                                                                                            | EPORTE DE SEGURIDAD OPERACIONAL                                                                                                    |
| Fecha:<br>Nombre: 1.<br>Descripción: 2.                                                                 | Hoy es 7 de Mayo del 2019 Dimitri Wissar Medina Reporte de prueba del nuevo sistema de seguridad operacional                                                                                                    |
| Adjunto: <b>3.</b><br>Tamaño:<br>Tener en cuen<br>1.24 MB, los o<br>como video, ar<br>Copyright ©2019 / | Seleccionar archivo MANUAL V1.pdf<br>580.83 KB<br>ta que los archivos en PDF solo pueden tener un tamaño máximo<br>documentos word un tamaño máximo de 1.49 MB , otros archivos<br>udio o imagenes un tamaño máximo de 15.29 MB<br>4. Registrar Atrás |

Para el correcto funcionamiento siga los siguientes pasos:

- 1. Ingrese el nombre del reportante (No es obligatorio)
- 2. Ingrese la descripción
- 3. Seleccionar archivo adjunto (No es obligatorio)
- 4. Hacer clic en el botón Registrar

Al hacer clic en el botón "Registrar" mostrará la siguiente ventana con el resumen de los datos enviados, también tiene la opción para enviar por correo el código del reporte.

| EAV MARTIN DE PORTES   FACULTAD DE<br>INGENIERIA Y ARQUITECTU         | RA                                                                                                    |
|-----------------------------------------------------------------------|----------------------------------------------------------------------------------------------------|
| SISTEMA DE I                                                          | REPORTE DE SEGURIDAD OPERACIONAL                                                                                                    |
| Su rep                                                                | orte ha sido enviado exitosamente                                                                                                    |
| Para conocer el estado de su repor                                    | te ingrense a http://epca.usmp.edu.pe/ y en "Codigo de Reporte" ingreso el código de verificación<br>Código de verificación:<br>RIEFI2                                                                                                    |
| Codigo:                                                               | RIEFI2                                                                                                    |
| Fecha:                                                                | 2019-04-29 12:23:16.577                                                                                                    |
| Adjunto:                                                              |                                                                                                    |
| Descripción:<br>Si desea eviar este código a un correo electrónico, p | Manual de Usuario       1/15       Image: Comparison of the second of the second of the secon |
| Copyright ©201                                                        | 9 Area de Desarrollo de Software - FIA, USMP. Todos los derechos reservados                                                                                                    |

## Formato de correo:

| Nuevo | o Reporte - Sistema de Reporte de Seguridad Ope | eraci | onal |               |  |
|-------|-------------------------------------------------|-------|------|---------------|--|
| DS    | DESARROLLO DE SOFTWARE                          | 5     | Ś    | $\rightarrow$ |  |
|       | Estimado(a),                                    |       |      |               |  |
|       | Se envia el código generado para el reporte.    |       |      |               |  |
|       | Código: RIEFI2                                  |       |      |               |  |
|       | FIA-DATA                                        |       |      |               |  |

## CONSULTAR REPORTE

Para verificar el estado del reporte se be de ingresar el código de verificación y hacer clic en el botón "Consultar".

| EF<br>Escuela profesional                        | PCA<br>DE CIENCIAS AERONÁUTICAS     |
|--------------------------------------------------|-------------------------------------|
|                                                  | REPORTE DE SEGURIDAD OPERACIONAL    |
| INICIAR SESIÓN                                   |                                     |
| <ul> <li>Usuario</li> <li>Constraseña</li> </ul> | Para generar reporte ingrese aquí:  |
| ingresar<br>¿Como iniciar sesión?                | Consultar estado de reporte:        |
|                                                  | Código de Reporte: J2DG2K Consultar |

Copyright ©2019 Área de Desarrollo de Software - FIA, USMP. Todos los derechos reservados

Mostrará la siguiente ventana la cual mostrará un menú con 4 secciones (si están en color negro indican que ya fueron llenadas y las de color rojo que aún están pendientes)

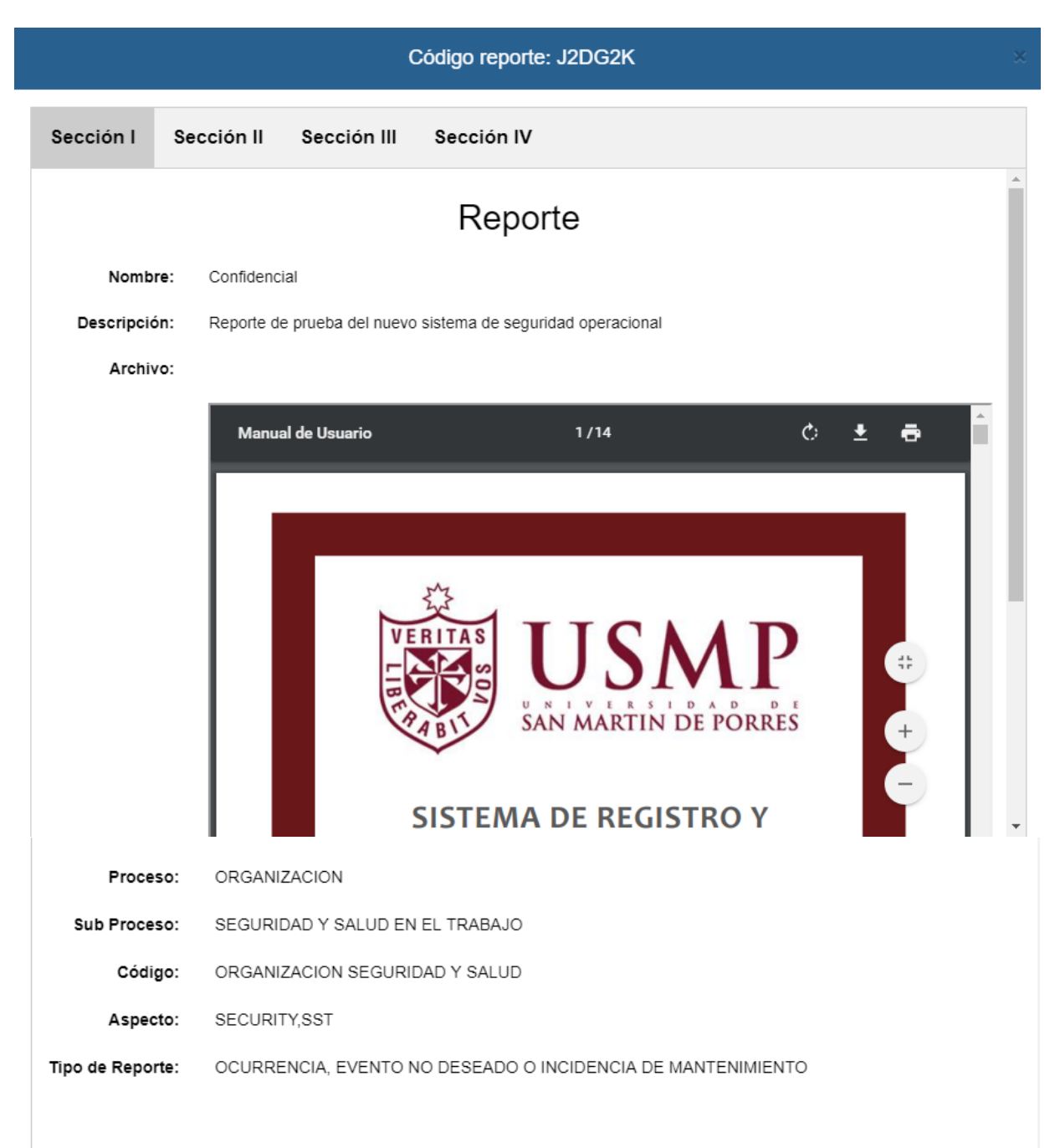

|               |                | (                    | Código reporte: J2DG2K ×            |
|---------------|----------------|----------------------|-------------------------------------|
| Sección l     | Sección II     | Sección III          | Sección IV                          |
|               |                | A                    | cción Inmediata                     |
| Tipo de Acci  | ón: ACCION     | INMEDIATA            |                                     |
| Descripci     | ón: Descripcie | ón de sección II     |                                     |
|               |                |                      |                                     |
|               |                |                      |                                     |
|               |                |                      |                                     |
|               |                |                      |                                     |
|               |                |                      |                                     |
|               |                |                      |                                     |
|               |                |                      |                                     |
|               |                |                      |                                     |
|               |                |                      |                                     |
|               |                | (                    | Código reporte: J2DG2K ×            |
| Sección I     | Sección II     | Sección III          | Sección IV                          |
| Proc          | eso de l       | nvestigad            | ción o Proceso de Gestión de Riesgo |
| Tipo de Proce | SO: GESTIÓN    | I DE RIESGO          |                                     |
| Descripci     | on: Descripcio | ón de la sección III |                                     |
|               |                |                      |                                     |
|               |                |                      |                                     |
|               |                |                      |                                     |
|               |                |                      |                                     |
|               |                |                      |                                     |
|               |                |                      |                                     |
|               |                |                      |                                     |
|               |                |                      |                                     |

| Código reporte: J2DG2K                    |  |  |  |
|-------------------------------------------|--|--|--|
| Sección I Sección III Sección IV          |  |  |  |
| Acción Correctiva o Acción Preventiva     |  |  |  |
| Tipo de Ación: ACCIÓN PREVENTIVA          |  |  |  |
| Descripcion: Descripción de la seccion IV |  |  |  |
| Responsable: Ing. Luis Medrano            |  |  |  |
| Fecha de implementación: 2019-04-30       |  |  |  |
|                                           |  |  |  |
|                                           |  |  |  |
|                                           |  |  |  |
|                                           |  |  |  |
|                                           |  |  |  |
|                                           |  |  |  |
|                                           |  |  |  |
|                                           |  |  |  |